Liebe Gruppenleitungen,

auf dem Bundeslager gibt es vielfältige Programmangebote für euch und eure Teilnehmenden. Neben zentralem Programm, wie Großspiel und der Wahl, wird der überwiegende Teil des Programms in Form von *Workshops* angeboten. Die Workshops könnt (und sollt) ihr für eure Teilnehmenden und Mitarbeiter\*innen vorab online buchen.

Diese Anleitung beschreibt...

- wo eure TN/MA sich über die angebotenen WS informieren können,
- wie ihr Workshops für eure TN bucht
- wie sich die Buchungen prüfen und noch ändern lassen.

## Schritt 1: Programm aussuchen

Unter <u>https://lama.vcp.de/</u> gibt es **ab sofort** eine Übersicht über alle angebotenen Workshops. Eure TN können die Liste nach verschiedenen Kriterien filtern und sich ihr Wunschprogramm zusammenstellen. Bitte teilt ihnen diesen Link mit.

Hier die Funktionen der öffentlichen Programm-Liste:

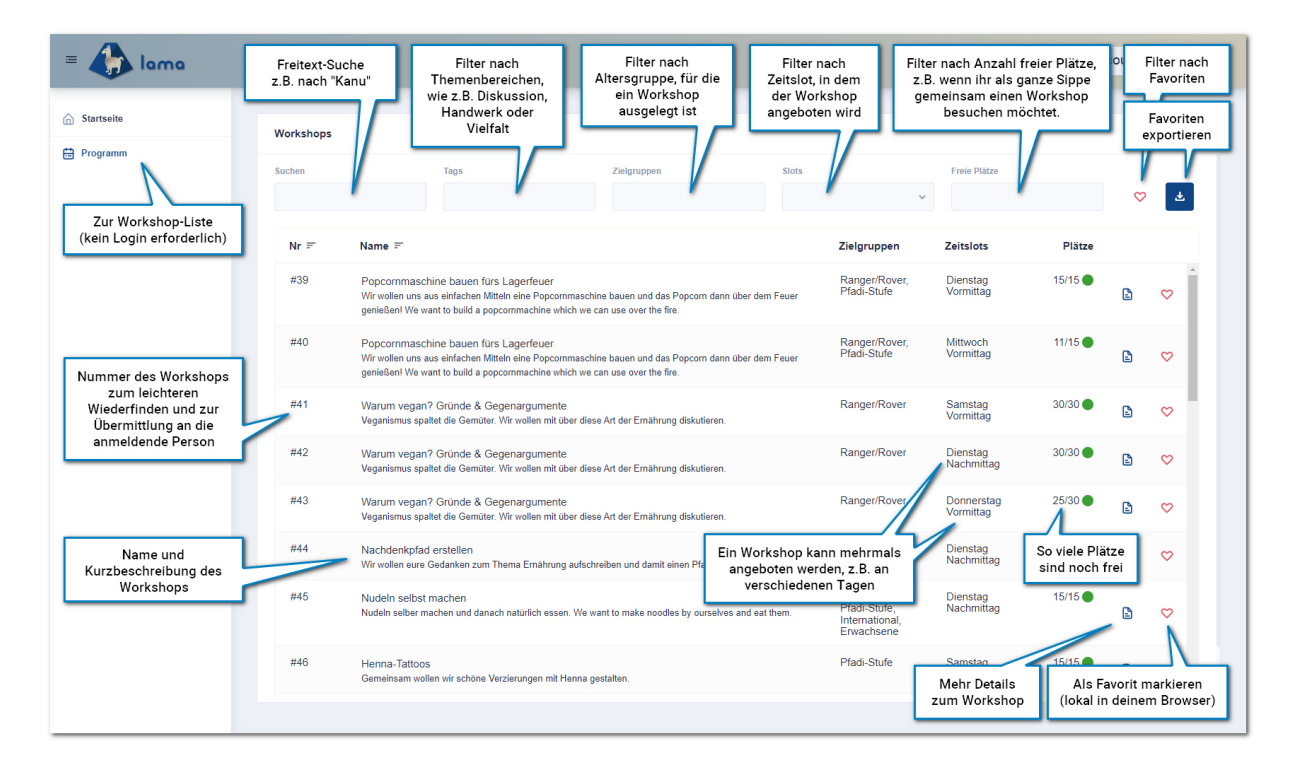

| Bezeichnung         | Erklärung                                                     |
|---------------------|---------------------------------------------------------------|
| NR                  | Mit der Workshop-Nummer kann die Gruppenleitung die           |
|                     | Workshops später wiederfinden. Teilnehmer*innen sollten diese |
|                     | notieren und ihre Gruppenleitung mitteilen, die den Workshop  |
|                     | dann bucht.                                                   |
| Name / Beschreibung | Der Name und die Beschreibung sollen einen kurzen Überblick   |
|                     | bieten, was einen in dem Workshop erwartet.                   |

|                       | Weitere Informationen finden sich auf der Detailseite, welche über |  |  |  |
|-----------------------|--------------------------------------------------------------------|--|--|--|
|                       | den Dokument-Button rechts aufgerufen werden kann.                 |  |  |  |
| Tags                  | Mit Tags werden die Workshops in Themenbereiche eingeteilt. So     |  |  |  |
|                       | kannst du dir Workshops anzeigen lassen, die zu deinen Interessen  |  |  |  |
|                       | passen.                                                            |  |  |  |
| Zielgruppen           | Manche Workshops sind für Jede*n geeignet, während sich andere     |  |  |  |
|                       | speziell an jüngere Pfadis, Ranger/Rover oder internationale Gäste |  |  |  |
|                       | richten. Mit dem Filter lassen sich Workshops für die ausgewählte  |  |  |  |
|                       | Personengruppe anzeigen.                                           |  |  |  |
| Zeitslots             | Die Workshops können nach den Zeitslots gefiltert werden, zu       |  |  |  |
|                       | denen sie angeboten werden. Workshops können dabei auch            |  |  |  |
|                       | mehrfach in der Liste erscheinen, wenn sie an mehreren Zeitslots   |  |  |  |
|                       | angeboten werden. TN können nur an einem Workshop                  |  |  |  |
|                       | gleichzeitig teilnehmen.                                           |  |  |  |
| Plätze                | Beschreibt, wie viele Personen maximal an dem Workshop             |  |  |  |
|                       | teilnehmen können und wie viele davon bereits vergeben sind. Mit   |  |  |  |
|                       | dem Filter "Freie Plätze" werden Workshops angezeigt, die eine     |  |  |  |
|                       | Zahl X (eurer Wahl) Plätze noch frei haben.                        |  |  |  |
| Herz                  | Mit dem Herz-Button können Workshops markiert werden, damit        |  |  |  |
|                       | man sie später leichter wiederfindet, z.B. wenn man sich noch      |  |  |  |
|                       | nicht sicher ist, ob man Dienstagvormittag lieber eine             |  |  |  |
|                       | Popcornmaschine baut oder einen Kochkurs belegt.                   |  |  |  |
|                       | Doch Vorsicht: Die Markierung wird nur lokal in deinem Browser     |  |  |  |
|                       | gespeichert und bleibt nicht dauerhaft bestehen. Wenn du dich      |  |  |  |
|                       | entschieden hast, notiere dir die Workshop-Nummer                  |  |  |  |
| Favoriten exportieren | Mit dieser Funktion können die favorisierten Workshops kopiert     |  |  |  |
|                       | werden. Dies vereinfacht die Weitergabe an die Stammesleitung,     |  |  |  |
|                       | die das Programm final buchen muss.                                |  |  |  |

Auf der Detailseite gibt es weitere Informationen zum Workshop:

| Workshop Instrumentenbau #57                                                                                                    |                                                                                                    |                                                                                                    | •      |
|----------------------------------------------------------------------------------------------------|----------------------------------------------------------------------------------------------------|----------------------------------------------------------------------------------------------------|--------|
| Name<br>Instrumentenbau<br>Tags<br>Handwerk<br>Musikalisch<br>Kreativ / Kunst / Basteln<br>Zeitslots<br>Treffpunkt<br>Akademie Fortuna Major<br>Mir bauen Instrumente und machen da<br>Beschreibung<br>Gemeinsam wollen wir aus einfachen I<br>Packliste<br>Optional: Wenn du ein Instrument besit | Wann der Workshop stattfindet<br>(Hajks können auch über<br>mehrere Slots gehen und unter<br>Umständen seid ihr über Nacht<br>nicht auf dem Platz)<br>Wo ihr euch zum<br>Workshop trefft<br>mit Musik<br>Dingen tolle Instrumente bauen und damit Musik mach<br>zt, kannst du es als Anschauungsobjekt mitbringen. | Status<br>buchbar (3 freie Platze)<br>Zieigruppen<br>Ranger/Rover<br>Pfadi-Stufe<br>International<br>Veranstalter'in<br>Akademie Fortuna Major (PZ)<br>Referent'in<br>Leo<br>en. Together we want to make instruments and want to make some music together<br>Ausführlichere Infos, als<br>in der Übersichtsliste | ZURÜCK |

## Favoriten exportieren:

| orkshops<br>chen | Tags Zielgruppen                                                                                                    | Die Favoriten-Funkt<br>Filter "nur Favoriter<br>kann dazu genutzt<br>eigene Wunsch-P<br>zusammenzus | ion und der<br>n anzeigen"<br>werden, das<br>rogramm<br>stellen | nu      | ır Favoriter | n anzeigen |
|------------------|----------------------------------------------------------------------------------------------------|----------------------------------------------------------------------------------------------------|-----------------------------------------------------------------|---------|--------------|------------|
| Nr ≕             | Name =                                                                                                    | Zielgruppen                                                                                         | Zeitslots                                                       | Plätze  | Г            | Export     |
| #40              | Popcornmaschine bauen fürs Lagerfeuer<br>Wir wollen uns aus einfachen Mitteln eine Popcornmaschine bauen und das Popcorn dann über dem Feu<br>genießen! We want to build a popcornmachine which we can use over the fire. | Ranger/Rover,<br>Pfadi-Stufe                                                                        | Mittwoch<br>Vormittag                                           | 11/15 🔵 | £            | ٠          |
| #42              | Warum vegan? Gründe & Gegenargumente<br>Veganismus spaltet die Gemüter. Wir wollen mit über diese Art der Ernährung diskutieren.                                                                                          | Ranger/Rover                                                                                        | Dienstag<br>Nachmittag                                          | 30/30 🔴 | £            | ٠          |
| #43              | Warum vegan? Gründe & Gegenargumente<br>Veganismus spaltet die Gemüter. Wir wollen mit über diese Art der Ernährung diskutieren.                                                                                          | Ranger/Rove                                                                                         | Donnerstag<br>Vormittag                                         | 25/30 🔵 | Ľ            | ٠          |
| #44              | Nachdenkpfad erstellen<br>Wir wollen eure Gedanken zum Thema Ernährung aufschreiben und damiti ein<br>noch Plätze frei<br>mehrere Works<br>besucht wer                                                                    | zu achten, dass<br>sind und nicht<br>hops zeitgleich<br>den können                                  | Dienstag<br>Nachmittag                                          | 10/10 🌑 |              | ٠          |
|                  | Hier könnte z.E<br>anmeldene<br>Am Einfachsten                                                                                                    | 3. #40 #43 #44 notiert<br>Person übermittelt w<br>geht das über den Ex                              | und an die<br>erden.<br>port-Button.                            |         |              |            |

| hen             |                                              | Tags                                                                                                    | Zielgruppen                                                                 | Slots                          | ~               | Freie Plätze            |         |   | 4 |
|-----------------|----------------------------------------------|----------------------------------------------------------------------------------------------------|-----------------------------------------------------------------------------|--------------------------------|-----------------|-------------------------|---------|---|---|
| Nr <del>≓</del> | Name <i>≕</i>                                | Favoriten kopieren                                                                                                    |                                                                             |                                | ppen            | Zeitslots               | Plätze  |   |   |
| #40             | Popcornmas<br>Wir wollen uns<br>genießen! We | Du kannst deine Favoriten hier kopieren um sie deinem*deiner Gruppenleiter*in zu schicken, damit er*sie für dich die entsprechenden Workshops buchen kann. |                                                                             |                                | /Rover,<br>tufe | Mittwoch<br>Vormittag   | 11/15 🌑 | Ē | • |
| #43             | Warum vega<br>Veganismus sp                  | #44 Nachdenkpfad erstellen (<br>#40 Popcornmaschine bauen<br>#43 Warum vegan? Gründe &                                                                     | Dienstag Nachmittag)<br>fürs Lagerfeuer (Mittwoch<br>Gegenargumente (Donner | Vormittag)<br>rstag Vormittag) | /Rover          | Donnerstag<br>Vormittag | 25/30 🌑 | Ē | • |
| #44             | Nachdenkpfa<br>Wir wollen eure               |                                                                                                    |                                                                             |                                | tufe            | Dienstag<br>Nachmittag  | 10/10 🌑 | B | ٠ |
|                 |                                              |                                                                                                    |                                                                             |                                |                 |                         |         |   |   |
|                 |                                              |                                                                                                    |                                                                             | A                              |                 |                         |         |   |   |
|                 |                                              | ABBREC                                                                                                    | HEN IN DIE ZWISCHE                                                          | ENABLAGE KOPIEREN              |                 |                         |         |   |   |
|                 |                                              |                                                                                                    |                                                                             |                                | -               |                         |         |   |   |
|                 |                                              |                                                                                                    |                                                                             |                                |                 |                         |         |   |   |
|                 |                                              |                                                                                                    |                                                                             |                                |                 |                         |         |   |   |